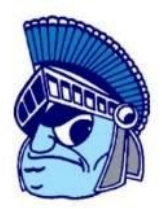

## WILLOWBROOK ATHLETICS 2020-2021 ATHLETIC REGISTRATION

## Dear Parent/Guardian:

Registration for all sports <u>must</u> be completed on-line. Please follow the instructions below and if you have any questions, contact the **Athletic Office at 630-782-3144**. Computers will be available in the Athletic Office if needed for registration.

**Go to** <u>https://willowbrook.8to18.com</u> <u>(go to Registration Tab - Top of Page)</u> Click on "Create An Account" and enter your own email and create your own password. (If you had students that participated in sports last year you can use the same password for this year for your students).

Click on "Begin Registration" Select Activity - choose the sport our child will be trying for/participating in.

Select Participant - add a New Participant (or choose your child once created) All information on this page is for the student, i.e. cell phone, e-mail.

Roster Details - you may be asked for t-shirt size, height, weight

Primary Parent/Guardian Information - fill out the Parent information on the next page. Physical Form - if you need a form to take to the doctor you may print it here.

Legal Form – at this time by clicking on the boxes, you are agreeing and consenting to all information provided. Each legal form must be accepted by **<u>both</u>** the student and the parent/guardian.

Summary – at this time you can see what you have registered for. Click on "Finish" to complete your registration

## **IMPORTANT INFORMATION:**

You will find the following information when going to the link (https://willowbrook.8to18.com) Click on the tab: "Resources" (bottom left) and the following information will be available:

- Physical Form (Freshmen enrollment physicals are good for the entire 2020-2021 school year).
- On-Line Athletic Registration Instructions